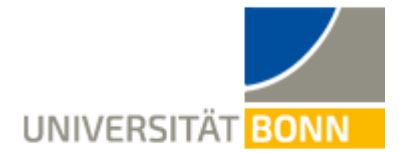

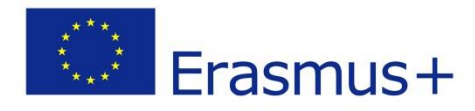

# Registration Guide - Erasmus Incomings -

Dear students,

This guide aims at explaining you the steps necessary for the registration in our data base for your Erasmus stay in Bonn.

If you have questions concerning the faculty/study field you are applying for in Bonn, please turn to your international coordinator at your home university or your <u>Erasmus departmental coordinator</u> in Bonn.

In case of technical problems contact Lieselotte Brandis (<u>incoming-assist@uni-bonn.de</u>) or Carina Rong (<u>erasmus-incoming@uni-bonn.de</u>).

If you have any questions concerning the registration, <u>please read this guide first</u>. Please understand that the International Office is only able to answer questions that cannot be clarified by the following explanations.

#### PLEASE NOTE:

The Online Application Form is very slow in the English version, unfortunately. Please be patient and do not click any buttons again and again to speed up the process – this will not help at all!

We are sorry for this inconvenience but cannot do anything about it as it is a data base issue.

#### Step 1:

https://mobility-international.uni-

<u>bonn.de/mobility/BewerbungServlet?identifier=BONN01&kz\_bew\_pers=S&kz\_bew\_art=IN&aust\_pr</u> <u>og=SMS&sprache=en</u>

#### Step 2: Fill in your data for the online registration

Please fill in the online-form carefully.

The information you give is used by the International Office for organizational purpose. Please take note of the help texts in the document.

If you are not sure about data concerning your **study in Bonn**, please contact your **coordinator at your home university**.

- Confirm your data by pushing the button [Send application].
- ✓ Afterwards, an **e-mail** is sent to the e-mail-address indicated in the form.

#### Step 3: Set up your login details to get to the application workflow

- ✓ Click on the link to register on Mobility-Online in your e-mail.
- ✓ Fill in your date of birth. The registration number is given already.
- ✓ Set up your login details.
  - If the username already exists, please try another one.
  - The password must consist of at least 6 characters, containing at least one number and one capital letter.
- Submit your application by pushing the button [continue]. If the registration is successful,

you will get another e-mail as confirmation. At the same time this field appears:

| Registration successful                                                                                                    |
|----------------------------------------------------------------------------------------------------|
| Your registration was successful.<br>By pressing the button <b>[Login Mobility-Online]</b> you will be forwarded to<br>Mobility-Online. There you have the possibility to edit your application data again,<br>to administer your personal data, download and print documents. |
| Additionally you will receive an E-Mail with the confirmation of your registration.<br>This E-Mail contains the link to Mobility-Online for future login.                                                                                                    |
| Action successful!                                                                                                    |

Close Window Login to Mobility-Online

✓ Click on [Login to Mobility-Online] and you get to the application workflow. Here you can

see the different steps of your registration and can check if they are already done.

| l | Necessary steps                                     | Done     | Done on   | Done by                       | Direct access via following<br>link | 3 / 5 |
|---|-----------------------------------------------------|----------|-----------|-------------------------------|-------------------------------------|-------|
|   | Online Application                                  | <b>~</b> | 02.03.201 | 8 Your Name                   | Show/change data                    |       |
|   | Received E-Mail confirmation of onli<br>application | ne 🔽     | 02.03.201 | .8 Automatically<br>generated |                                     |       |
|   | Online registration                                 | <b>~</b> | 02.03.201 | 18 Your Name                  |                                     |       |
| € | Complete personal details                           |          |           |                               | Personal details                    |       |
|   | Completion of Application                           |          |           |                               |                                     |       |

## Step 4: Complete your details of registration

✓ Click on [Personal details] to fill in your home address. Afterwards, please click on

[Create]. If the action was successful, return to the application workflow.

 Click on [Completion of Application]. In order to fill in further information, use the button [Forward to update]. Please fill in your data carefully! Only few data can still be changed at a later stage.

- If you want to add an emergency contact, please tick the box and fill in the fields popping up.
- Click on [Update] to submit your information.
- Another registration confirmation is sent via e-mail.

### Step 5: Print the nomination form, have it signed, upload it in Mobility-Online

- Return to the application workflow.
- ✓ Please download the nomination form by clicking [print out].
- Print out the document and have it signed by your coordinator from your home university.

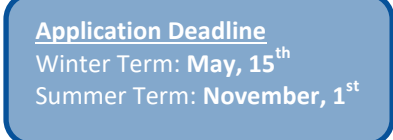

You need to upload a scan of the nomination form into your Mobility-Online account.
 Please do not sent it to the Erasmus Departmental Coordinator in Bonn by e-mail.

### Step 6: Your application cannot be modified anymore!

- By clicking on [print out] your registration is completed. You can only modify few data still.
- ✓ All steps are now successfully completed.

|   | Online Application                                                                                                    | <ul><li>✓</li></ul>                                                                                                    | 24.04.2019 |                         | Show/change data      |
|---|----------------------------------------------------------------------------------------------------|----------------------------------------------------------------------------------------------------|------------|-------------------------|-----------------------|
|   | Email confirmation of online application received                                                                           | ✓                                                                                                    | 24.04.2019 | Automatically generated |                       |
|   | Online registration                                                                                                    | <ul> <li>Image: A start of the start of the start of</li></ul> | 24.04.2019 |                         |                       |
|   | Complete personal details                                                                                                   | <ul> <li>Image: A set of the set of the</li></ul> | 24.04.2019 |                         | Personal details      |
|   | Application details                                                                                                    | <b>~</b>                                                                                                    | 24.04.2019 | <u>م</u>                | Show application data |
|   | Please print out the nomination form and let the<br>Erasmus Coordinator at your home university<br>sign and stamp the form. | ✓                                                                                                    | 24.04.2019 |                         | print out             |
| ) | Upload signed nomination form                                                                                               | <ul> <li>Image: A set of the set of the</li></ul> | 24.04.2019 |                         | Upload                |

✓ Information on further steps is sent via e-mail in June/November.

#### If you want to see your data after the registration, ...

... please use this field to login. Fill in your chosen login-details to see your data.

| UNIVERSITÄT                   | MOBILITY-ONLINE             |
|-------------------------------|-----------------------------|
| Language<br>Login<br>Password | English V<br>Ø              |
| Close Reset                   | Login Forgot your password? |

Rheinische Friedrich-Wilhelms-Universität Bonn | 53113 Bonn, Regina-Pacis-Weg 3, Deutschland Tel 0228 730 | <u>noreply@uni-bonn.de</u> | <u>http://www.uni-bonn.de</u>